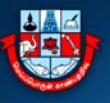

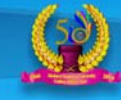

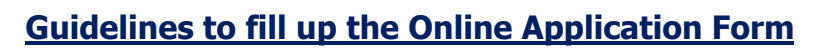

# **INSTRUCTIONS FOR SUBMISSION OF**

# **ONLINE APPLICATION FORM FOR UG/PG PROGRAMMES 2021-2022**

#### [I] Kindly read the following guidelines to fill up the online application form:

- 1. Before filling the online application, ensure the availability of digital form (soft copy in prescribed file format and size) of documents of the following:
  - 1) 10<sup>th</sup> Mark Sheet (PDF file format of not more than 200KB size),
  - 2) 12<sup>th</sup> Mark Sheet (PDF file format of not more than 200KB size),
  - 3) Consolidated Mark Sheet of UG Course Studied (if the UG Course is Completed) (PDF file format of not more than 1MB size),
  - 4) 1<sup>st</sup> to 5<sup>th</sup> Semester Mark Sheets of UG Course.(If the applicant is studying in last semester of UG Course under [10+2+3] Pattern) [The file format of not more than 1MB size of combined all marksheets in one PDF file ]
  - 5) 1<sup>st</sup> to 7<sup>th</sup> Semester Mark Sheets of UG Course. (If the applicant is studying in last semester of UG Course under [10+2+4] Pattern) [The file format of not more than 1MB size of combined all marksheets in one PDF file ]
  - 6) Community Certificate in PDF file format of not more than 200KB size.
  - 7) Special Category Certificate in PDF file format of not more than 200KB size.
  - 8) A Passport Size Photograph of the applicant (for scanning and uploading in "JPEG" format with the file size of scanned passport size photo should not be more than 200KB) with the Image Height should be 3.5cm and width 4.5cm.
  - 9) Applicant's signature using Blue/Black pen on white sheet (for scanning and uploading in "JPEG" format with the file size of scanned signature should not be more than 200KB).
- 2. A valid E-mail ID for the registration process is mandatory to have and submit with the application process for receiving all future correspondence till the admission process is over and subsequently, if admitted.
- 3. A valid Mobile Number (in use) is mandatory to receive SMS based password/notifications/communications, related to the online application, till the admission process is over and subsequently, if admitted.

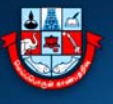

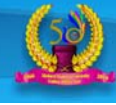

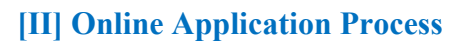

The online application process have the following stages:

# **<u>STAGE 1</u>**: Web Portal [<u>https://mkuniversity.ac.in</u>]

Go to the above portal, and click on the scrolling text

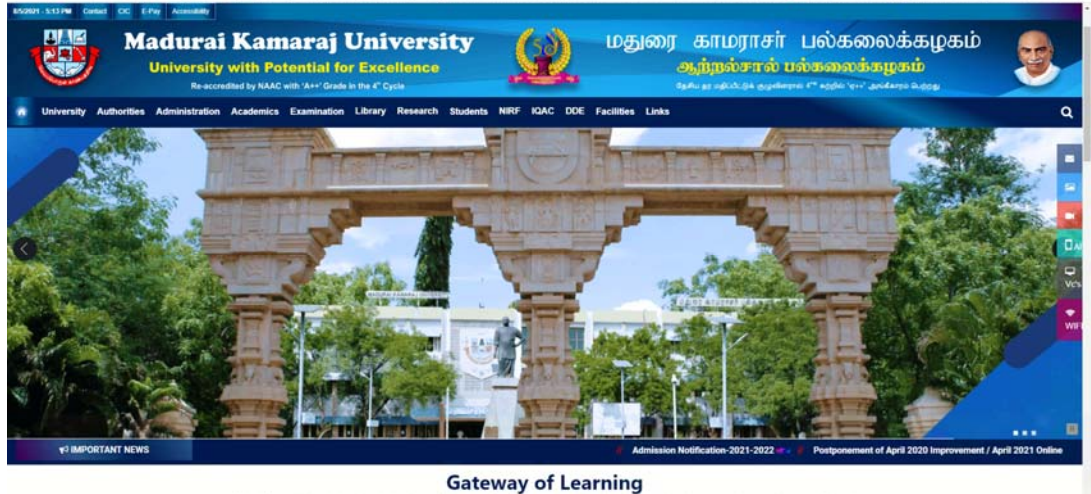

Gateway or Learning dural Kamaraj University is on its relentless journey for the past 53 years surmounting hurdles of indigenous and exotic nature on its way and has passed the

Or

Under Notifications, View All and Click Online Application Form

| 893521-E89 PM Contact OG E/Pay Assessbilly                    |                                                                           |             |                                    |                                                                                     |   |
|---------------------------------------------------------------|---------------------------------------------------------------------------|-------------|------------------------------------|-------------------------------------------------------------------------------------|---|
| Madurai Kam<br>University with Pol<br>Resconding by NACC      | araj University<br>ential for Excellence<br>MD X4+* Grade to Die 4° Cycle |             | மதுரை காமரா<br>ஆற்றல்ச<br>கூடி கண் | சர் பல்கலைக்கழகம்<br><mark>ால் பல்கலைக்கழகம்</mark><br>வச்சால இதைக்கு போல்கால் வக்க |   |
| . University Authorities Administration Academics Examination | Library Research Students NIRF KQAC DOE Facili                            | ities Links |                                    |                                                                                     | Q |
|                                                               |                                                                           | NOTIFICATIO |                                    | -                                                                                   |   |
|                                                               | © ADVERTISEMENT                                                           |             |                                    |                                                                                     |   |
|                                                               | () PROSPECTUS                                                             |             |                                    |                                                                                     |   |
|                                                               | GUIDELINES TO FILL UP THE ONLINE APPLICATION FO                           | ORM         |                                    |                                                                                     |   |
|                                                               | CONLINE APPLICATION FORM                                                  |             |                                    |                                                                                     |   |

The selection click will redirect to the page

https://erp.mkuniversity.ac.in/mkuonlineapplication/Default.aspx Click on New User / Sign Up here, to create your login details.

| <b>iversity w</b><br>Re-accredited | <b>Camaraj Uni</b><br>ith Potential for Exce<br>I by NAAC with 'A++' Grade in the 4° Cy | versity<br>ellence         | 50                          | ல் மதுல                                                        | ரை காமராசர்<br>ஆற்றல்சால் 1<br><sup>தேல் தா மற்றக்க</sup> குண் | பல்கலைக்கழ<br>பல்கலைக்கழகம்<br><sup>நல 471</sup> கல்களும் வறை |
|------------------------------------|-----------------------------------------------------------------------------------------|----------------------------|-----------------------------|----------------------------------------------------------------|----------------------------------------------------------------|---------------------------------------------------------------|
| ۲                                  | Madurai Kamaraj<br>University with Potential fo<br>Resconded by NAC with V- Code        | University<br>r Excellence |                             | மதுரை காமரால<br>ஆற்றல்சால<br>கூறு கல்கள்<br>MISSIONS 2021 – 24 | Fir பல்கலைக்கழகம்<br>v பல்கலைக்கழகம்<br>பல்கலைக்கழகம்          | <b>B</b>                                                      |
|                                    | AFL                                                                                     | Ner Ner                    | v Applicant Regist          | ration                                                         | 122                                                            |                                                               |
|                                    |                                                                                         | Applicant Name             | Name at in 10th Mark States | *<br>*****                                                     |                                                                |                                                               |
|                                    |                                                                                         | Mobile No (<br>E Mail ID ( | ).                          |                                                                |                                                                |                                                               |
|                                    |                                                                                         |                            | Register                    | r Cancel                                                       |                                                                |                                                               |

Please click on "New User? Sign Up Here" button given on the page of the MKU Online Application Portal.

This stage involves authentication of applicant's Email id and mobile number. In the New Applicant's Registration form, the given details cannot be edited during online application process and you are advised to give the correct details. The username to access the online application portal will be the Email ID or the mobile number provided during this registration and the password will be sent to the applicant's Email ID as well as mobile number as SMS on successful registration. All the important communications related to Admission will be sent to the registered Email id and mobile number. Once again the candidates are instructed to give their valid Email ID and mobile number.

On Successful registration, you receive a message as

| ion Successful,              |
|------------------------------|
| it to your mobile &<br>email |
| Ok                           |
| UK                           |
|                              |

Example as for the Password from the Email.

| Dear<br>Congratulations! You have registered as a | in applicant in MKU. |   |
|---------------------------------------------------|----------------------|---|
| Password : 'ZJANMEBF'                             |                      |   |
|                                                   | ♠ ♠ ➡ …              | 6 |

Login with the username as your registered mobile number or Email ID and password with the mail received or from mobile SMS and your welcome screen as follows:

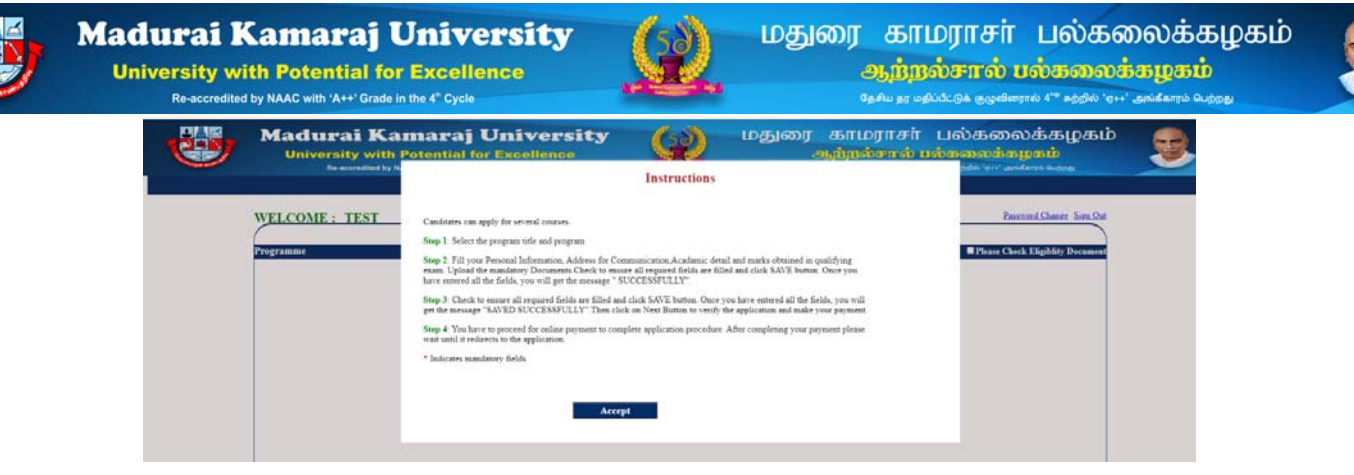

Read the instructions carefully and then click accept Button

First, you have to select the program title and program, then apply.

| ٢ | Madurai Kamaraj University<br>University with Potential for Excellence<br>Recorded by NAC win Servi Grade in the 2 Cipte |                                   | ib 👳 |
|---|----------------------------------------------------------------------------------------------------|-----------------------------------|------|
|   | APPLICATION FOR ON                                                                                                    | NLINE ADMISSIONS 2021 - 2022      |      |
|   | WELCOME : SARANYA                                                                                                    | Password Change Sign Or           | H.   |
|   | Programme                                                                                                    | Please Check Eligibility Document |      |
|   | Select the Education Level                                                                                               | PG PROGRAM/POST GRADUATE DIPLC -  |      |
|   | Select the Programme Group Title                                                                                         | Programme(1)                      |      |
|   | Select the Programme                                                                                                    | Programme(1)                      |      |
|   | Entrance Test                                                                                                    | Apply                             |      |
|   |                                                                                                    |                                   |      |

# Entrance Exam - Online

| 1 | Madurai Kamaraj University<br>University with Potential for Excellence<br>Reacodded by NAX-oli Ant <sup>2</sup> dradie for d <sup>2</sup> Cycle | மதுரை காமராசர் பல்கலைக்கழகம்<br>ஆற்றல்சால் பல்கலைக்கழகம்<br>கூக து கும்பில் ஆண்டில் பேற்று குகிகால் கணு |
|---|----------------------------------------------------------------------------------------------------|----------------------------------------------------------------------------------------------------|
|   | APPLICATION FOR 0                                                                                                    | ONLINE ADMISSIONS 2021 - 2022                                                                           |
|   | WELCOME : TEST                                                                                                    | Password Change Sign Out                                                                                |
|   | Name of the Ambient                                                                                                    | TEST                                                                                                    |
|   | Date of Birth                                                                                                    | 8 +) [5EF +) [1993 +] Age [28                                                                           |
|   | Gender                                                                                                    | Female •                                                                                                |
|   | Name of the Father                                                                                                    | FF                                                                                                    |
|   | Father/Guardian Date of Birth                                                                                                    | 12 • AUG • 1966 • •                                                                                     |
|   | Father Occupation                                                                                                    | occ                                                                                                    |
|   | Annual Income                                                                                                    | 450000 *                                                                                                |
|   | Door No. / Flat No                                                                                                    | 56                                                                                                    |

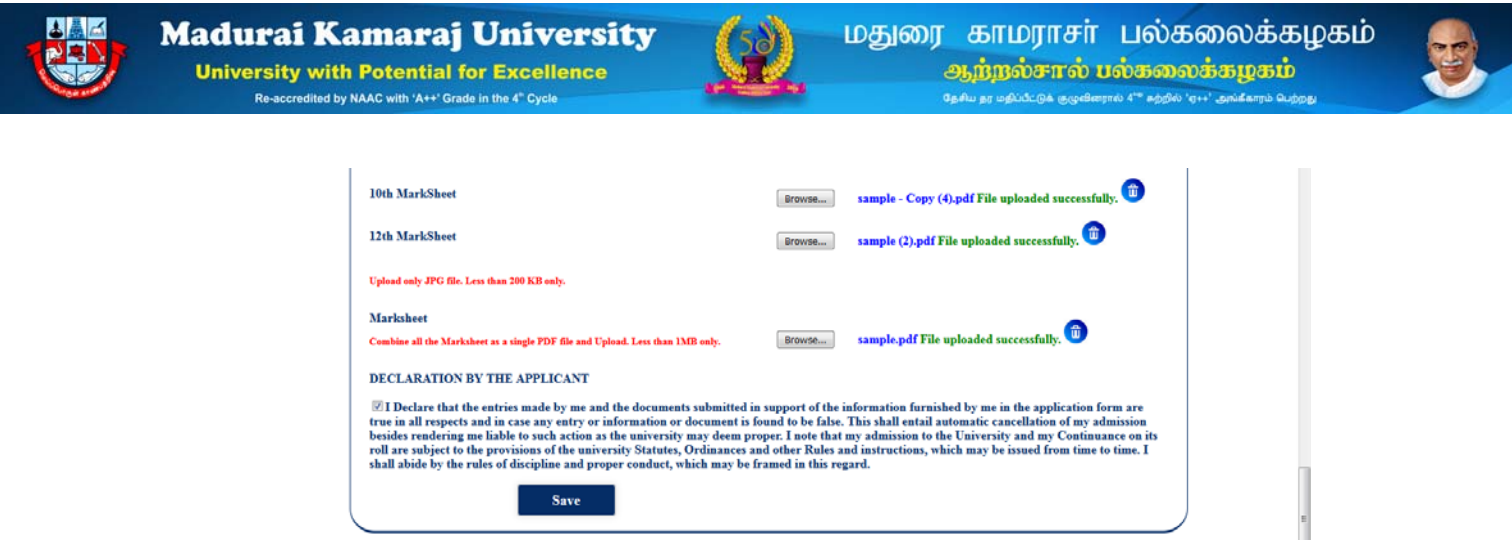

Fill your Personal Information, Address for Communication, Academic detail and marks obtained in qualifying exam. Upload the mandatory Documents. Check to ensure that all mandatory and required fields are filled, then only click *SAVE* button. Once you have entered all the fields, you will get the message "SUCCESSFULLY".

If any problem arises in the middle of uploading the *PDF files*, remove the files already uploaded and start uploading from the beginning. Check to *ensure* all required fields are filled and *click SAVE* button. Once you have entered all the fields, you will get the message "SAVED SUCCESSFULLY". Then click on Next Button to verify the application.

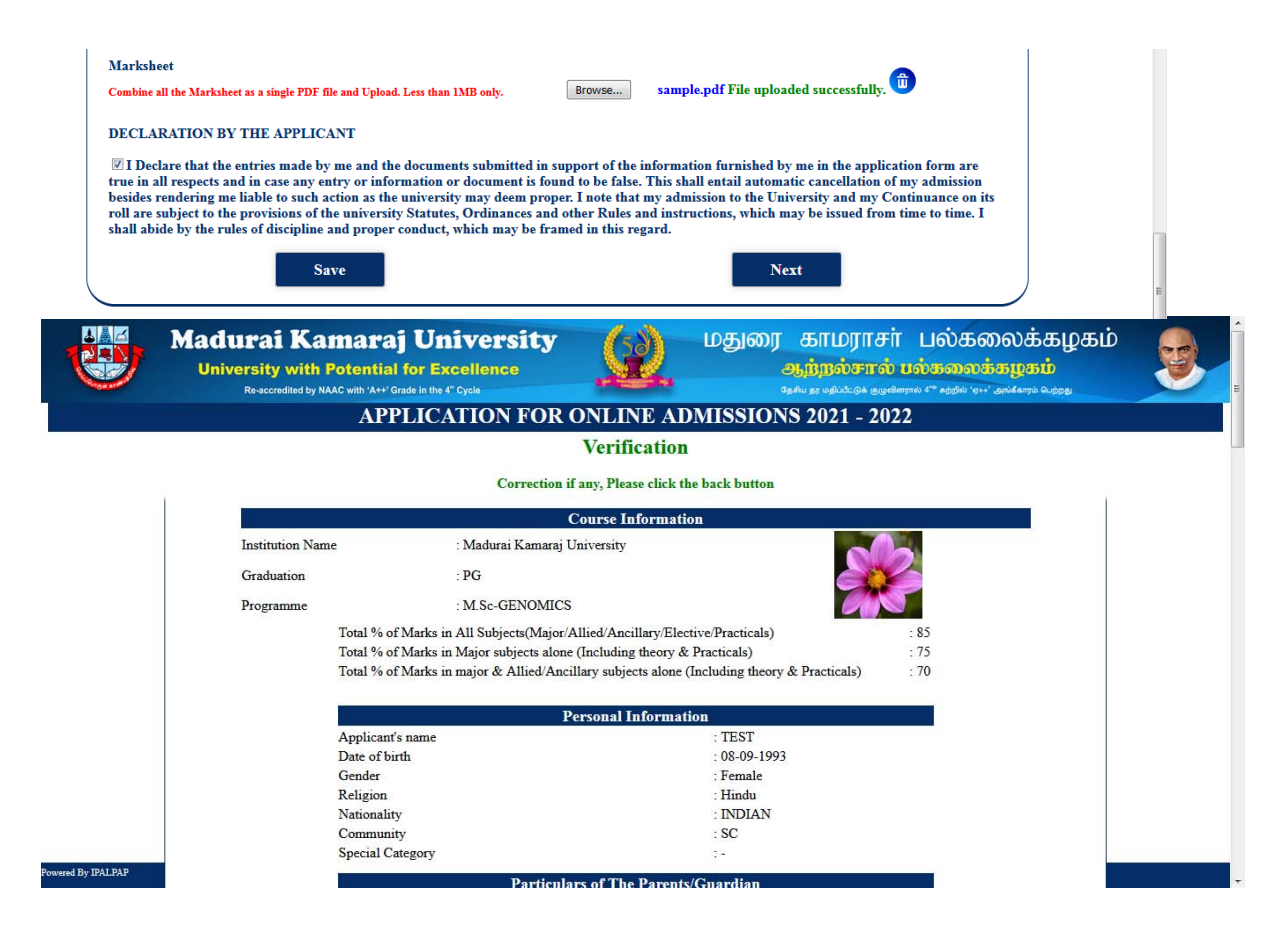

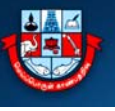

#### Madurai Kamaraj University University with Potential for Excellence credited by NAAC with 'A++' Grade in the 4" Cy

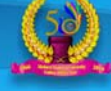

#### மதுரை காமராசர் பல்கலைக்கழகம் ஆந்நல்சால் பல்கலைக்கழகம்

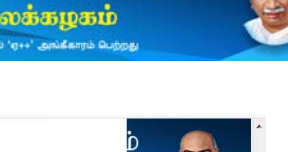

| Occupation                                                                                       | : FSF                     |
|--------------------------------------------------------------------------------------------------|---------------------------|
| Annual Income                                                                                    | : 450000                  |
| Com                                                                                              | munication Address        |
| Door No                                                                                          | : 56                      |
| Street                                                                                           | : SS                      |
| Area                                                                                             | : AA                      |
| City                                                                                             | : CC                      |
| District                                                                                         | : DD                      |
| State                                                                                            | : SS                      |
| Country                                                                                          | : CC                      |
|                                                                                                  | Fees Structure            |
| Application Fees                                                                                 | : 200                     |
| Entrance Fees                                                                                    | : 400                     |
| Total Fees to be Paid                                                                            | : 600                     |
|                                                                                                  |                           |
|                                                                                                  | Signature of the applicar |
|                                                                                                  |                           |
|                                                                                                  |                           |
| List Of Documents Enclosed                                                                       |                           |
| List Of Documents Enclosed<br>1. Community Certificate                                           |                           |
| List Of Documents Enclosed<br>1. Community Certificate<br>2. 10th Marksheet                      |                           |
| List Of Documents Enclosed<br>1. Community Certificate<br>2. 10th Marksheet<br>3. 12th Marksheet |                           |

After verification click on make payment to proceed with the payment. (If you are SC/ST/ST(A) Candidate the application will be saved successfully. Initially there is no application and entrance fees, if you apply for more than one programme, then you have to pay registration and entrance fees)

Click on Pay Now for payment.

| Click PayNow for payment checkout. Please wait for sometime after com | pleting your p | ayment until it returns back to the application. |
|-----------------------------------------------------------------------|----------------|--------------------------------------------------|
|                                                                       | Pay Now        |                                                  |

Please select the Payment Option.

| Please enter your card details                      | Order Summary                                                                                                    |
|-----------------------------------------------------|----------------------------------------------------------------------------------------------------|
| Card Number                                         | Order No.:                                                                                                    |
| VISA 🛑 📃 Autoyo                                     | 2816                                                                                                    |
| Expiry Date/Valid Thru CVV/CVC 4-DBC                | Manhard Manage                                                                                                    |
| Month - Year -                                      | Madurai Kamraj University                                                                                                    |
| Name of the card holder                             |                                                                                                    |
| Name as on card                                     | Amount: 1.00                                                                                                    |
| () Use your GSTIN for claiming input tax (Optional) | Processing fee:                                                                                                    |
|                                                     | GST:                                                                                                    |
|                                                     | Please enter your card details<br>Card Number<br>Expiry Date/Valid Thru<br>Expiry Date/Valid Thru<br>Same of the card holder<br>Name of the card holder<br>Name of the card<br>Of the your GSTIN for claiming input tax (Optional) |

Please wait until payment is successful.

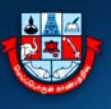

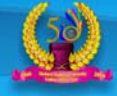

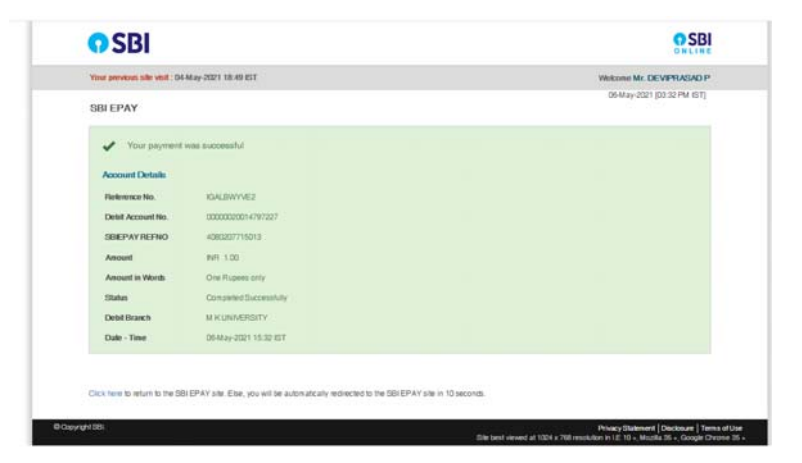

After completing the payment *please wait until it redirects to Application Screen* then you can take a print out.

| 1                     | Madurai Kamaraj University   |   |
|-----------------------|------------------------------|---|
| Student Name          | TEST                         | - |
| Application<br>Number | : MKUPG210005                |   |
| Stream                | : MKU                        |   |
| Degree                | : CERTIFICATE PROGRAMME IN   |   |
| Department            | : GEO-INFORMATION TECHNOLOGY |   |
| Batch Year            | : 2021                       |   |
| Receipt No            | : RC2000199                  |   |
| Transaction Id        | : 2817                       |   |
| Transaction Date      | : 06/05/2021                 |   |
| Payment Detail        | : Online Fee Payment         |   |
| Amount Paid           | : Rs.1/- (Rupees One Only)   |   |
| Payment Status        | SUCCESS                      |   |
|                       | Print                        |   |

After completing the payment procedure, please check your mail.

|                                                                                                    | Madurai Kamaraj University<br>Paladi Nage Madurai 42021<br>Tenibada India |  |
|----------------------------------------------------------------------------------------------------|---------------------------------------------------------------------------|--|
| Madurai Kamaraj Univers                                                                                  | ity                                                                       |  |
| Greetings from Madural Kamaraj University,                                                               |                                                                           |  |
| Your Madural Kamaraj University ID (Application Num<br>Quote this ID for any Queries Reparding Admission | ber) is : MINUP00002 . Your Applied Courses we : M_CCM .                  |  |
| Regards,<br>MADURAI KAMARAJ UNIVERSITY                                                                   |                                                                           |  |

Please again login to the application form and click on the Application Print Button to download the application

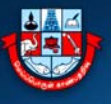

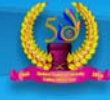

| 1 | - | 8 |
|---|---|---|
|   | 0 | 1 |
|   |   | 2 |

| WELCOME : TEST |                                  |                                 |    | Password Change Sign Out         |  |
|----------------|----------------------------------|---------------------------------|----|----------------------------------|--|
| Programme      |                                  |                                 |    | Please Check Eligiblity Document |  |
|                | Select the Education Level       | PG PROGRAM/DIFLOMA/POST GRADU ~ |    |                                  |  |
|                | Select the Programme Group Title | Select                          | )* |                                  |  |
|                | Select the Programme             | -Select                         | )• |                                  |  |
|                |                                  |                                 |    |                                  |  |
|                |                                  |                                 |    |                                  |  |
|                | Madurai                          | i Kamaraj University, India     |    |                                  |  |

If you have not completed the application payment process or application submit process, then Please login again and click on view application.

| Madurai Kamaraj University<br>University with Potential for Excellence<br>Resconding by NAAC with "Ast" Grade in the " Cycle | <u>.</u>                                                        | மதுரை காமராசர்<br>ஆற்றல்சால் ப<br>கல் வல்க்கை வல் | பல்கலைக்கழகம்<br>ஸ்கலைக்கழகம்    |  |
|----------------------------------------------------------------------------------------------------|-----------------------------------------------------------------|---------------------------------------------------|----------------------------------|--|
| APPLICATION F                                                                                                    | FOR ONLINE ADMIS                                                | SIONS 2021 - 2022                                 |                                  |  |
| WELCOME : TEST                                                                                                    |                                                                 |                                                   | Password Change Sign Out         |  |
| Programme                                                                                                    | Your payment for the application<br>is pending. Please View the |                                                   | Please Check Eligiblity Document |  |
| Select the Education Level                                                                                                   | application and proceed with<br>payment.                        | /POST GRADU ~                                     |                                  |  |
| Select the Programme Group Title Select the Programme                                                                        | - Select                                                        | <u> </u>                                          |                                  |  |
|                                                                                                    |                                                                 |                                                   |                                  |  |
| A                                                                                                    | pplication Print Apply                                          | -                                                 |                                  |  |
|                                                                                                    |                                                                 |                                                   |                                  |  |
|                                                                                                    |                                                                 |                                                   |                                  |  |
|                                                                                                    |                                                                 |                                                   |                                  |  |
|                                                                                                    |                                                                 |                                                   |                                  |  |
|                                                                                                    |                                                                 |                                                   |                                  |  |
|                                                                                                    |                                                                 |                                                   |                                  |  |
|                                                                                                    | Madurai Kamaraj University, India                               |                                                   |                                  |  |

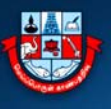

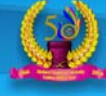

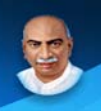

| Annual Income              | : 7                         |                            |
|----------------------------|-----------------------------|----------------------------|
|                            | Communication Address       |                            |
| Door No                    | : 7                         |                            |
| Street                     | : L                         |                            |
| Area                       | : L                         |                            |
| City                       | : L                         |                            |
| District                   | : L                         |                            |
| State                      | : L                         |                            |
| Country                    | : L                         |                            |
|                            | Fees Structure              |                            |
| Application Fees           | 200                         |                            |
| Entrance Fees              | 400                         |                            |
| Total Fees to be Paid      | 600                         |                            |
|                            |                             |                            |
|                            |                             | Signature of the applicant |
|                            |                             | O u dial                   |
|                            |                             | 1. Riyadhashan             |
|                            |                             | 0                          |
| List Of Documents Enclosed |                             |                            |
| 1. Community Certificate   |                             |                            |
| 2. Special Category        |                             |                            |
| 3. 10th Marksheet          |                             |                            |
| 4. 12th Marksheet          |                             |                            |
| 5. Marksheet               |                             |                            |
| Make                       | Payment / Application Submi |                            |

Please *check the details* and **click make payment button** and follow the above instructions regarding on payment process.

*After completing the first application* with the payment *Successfully*, you can continue with second application following the guidelines already you go through.

| Madurai Kamaraj University<br>University with Potential for Excellence<br>Responded by MAAU with Val Grade in the 4 Cycle | இது மதுனை                       | ர காமராசர் பல்கலைக்கழகம்<br>ஆற்றல்சால் பல்கலைக்கழகம் |
|----------------------------------------------------------------------------------------------------|---------------------------------|------------------------------------------------------|
| APPLICATION FO                                                                                                    | R ONLINE ADMISSIONS 20          | 21 - 2022                                            |
| WELCOME . TEST                                                                                                    |                                 | Password Change Sign Our                             |
| WELCOME : TEST                                                                                                    |                                 | THINKIG CHAMPE MELTIN                                |
| Programme                                                                                                    |                                 | Please Check Eligiblity Document                     |
| Select the Education Level                                                                                                | PG PROGRAM/DIFLOMA/POST GRADU   | 5~                                                   |
| Select the Programme Group Title                                                                                          | -Select                         |                                                      |
| Select the Programme                                                                                                    | -Select                         |                                                      |
| Appli                                                                                                    | Apply                           |                                                      |
|                                                                                                    |                                 |                                                      |
|                                                                                                    |                                 |                                                      |
|                                                                                                    | sheeri Rassani Taismaniny Tadia |                                                      |

Wish you all a great success in all your applying process at MKU. Thank you for utilizing the Guidelines to fill up the Online Application Form of MKU.